## View Payment History

Last Modified on 04/16/2019 3:00 pm CDT

You can use the View Payment History function to review payments you have made.

1. Click the **Checkbook** menu and select **List Payment History**. The List

Payment History window opens.

| 🎬 List Payment History                                                                                                    | <b>—</b>     |
|----------------------------------------------------------------------------------------------------|--------------|
| Filter by:  Select Claim Month:  Select Date    O All Claim Months  March 2019  Select Date    Date Range  Select Date  Select Date                                                                                                    |              |
| Filter by:  Select Provider:  Provider:    Image: Select Provider  Image: Select Provider:  Image: Select Provider:    Image: Select Provider:  Image: Select Provider:  Image: Select Provider:    Image: Select Provider:  Image: Select Provider:  Image: Select Provider:    Image: Select Provider:  Image: Select Provider:  Image: Select Provider:    Image: Select Provider:  Image: Select Provider:  Image: Select Provider:    Image: Select Provider:  Image: Select Provider:  Image: Select Provider:    Image: Select Provider:  Image: Select Provider:  Image: Select Provider:    Image: Select Provider:  Image: Select Provider:  Image: Select Provider:    Image: Select Provider:  Image: Select Provider:  Image: Select Provider:    Image: Select Provider:  Image: Select Provider:  Image: Select Provider:    Image: Select Provider:  Image: Select Provider:  Image: Select Provider:    Image: Select Provider:  Image: Select Provider:  Image: Select Provider:    Image: Select Provider:  Image: Select Provider:  Image: Select Provider:    Image: Select Provider:  Image: Select Provider:  Image: Select Provider:    Image: Select Provider:  Image: Select Provider:  Image: Select Provider: |              |
| Payment Method:<br>Checks O Direct Deposit O Deposit O Void O All<br>Filter by Reimbursement Source:<br>O Federal O State O Both                                                                                                    | Refresh List |
|                                                                                                    |              |
|                                                                                                    |              |
|                                                                                                    |              |
| Print Void Range                                                                                                    | Close        |

- 2. Filter to the information you need to view.
  - Filter By Period: Select All Claim Months, Selected Claim Months, or Date Range. If you choose All Claim Months, you are forced to filter by a specific provider. Also, since payment transactions can possibly include payment for claims from different months, the payments you review when filtering by a specific claim month may include money for other claim months.
  - Filter by Provider: Select All Providers or Selected Provider.
    If you choose Selected Provider, click the Provider drop-down menu and select the provider to view.
  - Payment Method: Select Checks, Direct Deposit, Deposit (money received from providers), Void, or All.

- Reimbursement Source: If your state offers additional reimbursement funds over and beyond the level provided federally by the CACFP and you split your State and Federal provider payments, select the appropriate source here. This option only displays if your state offers supplemental funds and you pay providers separate checks for state and federal funds.
- 3. Click **Refresh List**. Payments matching the filters you set display.

| List Payment History                                                                                                    | Select Chip Meeth                                                                                  |                        |  |
|----------------------------------------------------------------------------------------------------|----------------------------------------------------------------------------------------------------|------------------------|--|
| All Claim Month<br>Selected Claim<br>Date Range                                                                                                 | Select Claim Month:      Select Date        Month      December 2018      Image: Claim Month Claim | ind Date               |  |
| Filter by:    Select Provider:    Provider:      Selected Provider    All Providers    Active    ///      All Providers    Active    ///    A # |                                                                                                    |                        |  |
| Payment Method: —<br>O Checks O Direc                                                                                                    | Deposit O Deposit O Void O All O Federal O State                                                   | e   Both  Refresh List |  |
|                                                                                                    | Date Check # Source Method Payee # Payee Name Memo                                                 | Amount Re-Print Void   |  |
|                                                                                                    | 04/17/2019   10000  Fed  Chk   000052  Email Test, Jennifer  Details                               | 17.20 Re-Print Void    |  |
| Print                                                                                                    | Void Range Payment Count: 1                                                                        | Close                  |  |

- 4. Click **Details** in the **Memo** column for a payment to view more information about it. The claim moth, Tier 1 and 2 meal counts, and any non-claim payment adjustments display. This information is identical to the information printed check stubs/direct deposit vouchers.
- 5. Click **Print** to print the Check Register report.